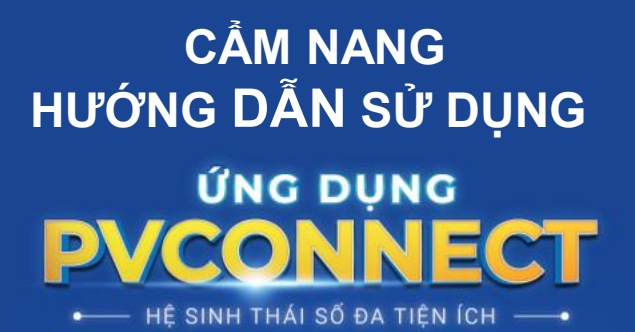

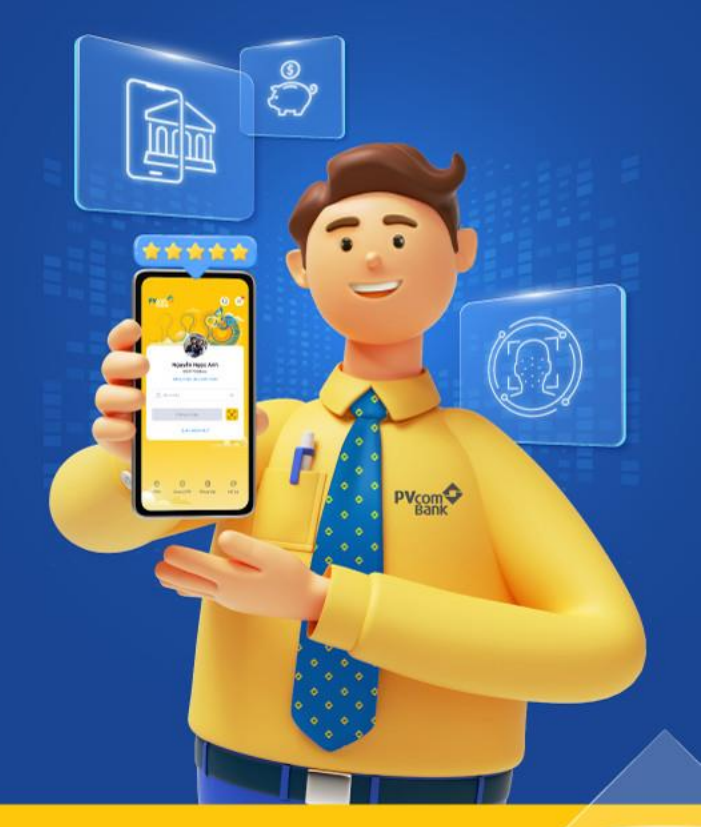

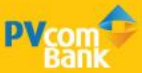

# HƯỚNG DẫN ĐĂNG NHẬP LẦN ĐẦU

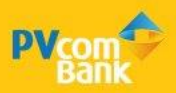

### 1. Hướng dẫn đăng nhập lần đầu

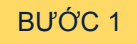

|                     |                |            | Mật khẩu cũ      |                                 |             |
|---------------------|----------------|------------|------------------|---------------------------------|-------------|
|                     |                |            | Nhập mật ki      | nấu cũ                          |             |
| Đăng nhập           |                |            | Vui lòng nhập mi | ật khẩu                         |             |
| Bạn chưa có tài kho | án? Đăng ký ng | ay         | Mật khẩu mới     |                                 |             |
|                     |                |            | Nhập mật ki      | nấu mới                         |             |
| (g) Nhập só điệ     | ện thoại       |            | Tối thiếu 6 k    | ký tư                           |             |
| 🔒 Mật khẩu          |                | 0          | Bao gốm ít r     | nhất 1 chữ số, 1 chữ hoa và 1   | ký tự đặc t |
|                     |                |            | Không chức       | 13 ký tự liên tiếp (VD: abc, 12 | 23, aBc)    |
| Ę                   | Đăng nhập      |            | Nhập lại mật k   | hầu mới                         |             |
| Qu                  | Jên mật khẩu?  |            | Nhập lại mặ      | t khẩu mới                      |             |
|                     |                |            |                  |                                 |             |
|                     |                |            |                  |                                 | Q           |
|                     |                | <i>n</i> * |                  |                                 |             |
|                     |                |            |                  |                                 |             |
| 0                   | <b>—</b>       | E          |                  |                                 |             |

Đăng nhập PVConnect bằng Số điện thoại nhận SMS OTP (gồm 10 số bắt đầu bằng số 0) -> Mật khẩu cũ chính là mật khẩu PV-Mobile Banking

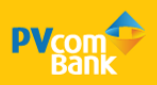

### 1. Hướng dẫn đăng nhập lần đầu

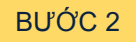

|                          |              | Đế tăng cường bảo mật thông<br>khẩu định kỳ 6 tháng 1 lần.                                                              | tin, bạn vui lòng đối m                    |
|--------------------------|--------------|----------------------------------------------------------------------------------------------------|--------------------------------------------|
|                          |              | Mật khẩu cũ                                                                                                    |                                            |
|                          |              | Nhập mật khẩu cũ                                                                                                    |                                            |
| Đăng nhập                |              | Vui lòng nhập mật khẩu                                                                                                  |                                            |
| Bạn chưa có tài khoản? Đ | lâng ký ngay | Mật khẩu mới                                                                                                    |                                            |
|                          |              | Nhập mật khẩu mới                                                                                                    |                                            |
| A Mật khẩu               | 0            | <ul> <li>Tối thiếu 6 ký tự</li> <li>Bao gồm ít nhất 1 chũ số, 1 chũ</li> <li>Không chứa 3 ký tự liên tiếp (V</li> </ul> | hoa và 1 ký tự đặc bi<br>D: abc, 123, aBc) |
| Đăng                     | nhập         | Nhập lại mật khẩu mới                                                                                                   |                                            |
| Quên mậ                  | it khẩu?     | Nhập lại mật khẩu mới                                                                                                   | 0                                          |
|                          | -            |                                                                                                    | Ŵ                                          |
| 0                        |              | Tiếp tục                                                                                                    |                                            |

Đổi mật khẩu lần đầu để tiếp tục đăng nhập vào ứng dụng PVConnect

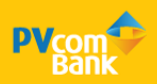

### 1. Hướng dẫn đăng nhập lần đầu

### BƯỚC 3

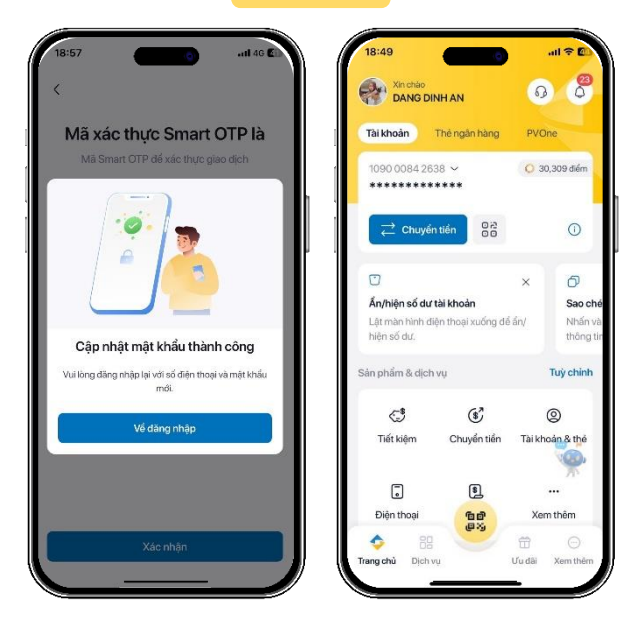

Đổi mật khẩu lần đầu thành công -> đăng nhập thành công vào PVConnect

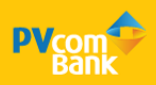

# ĐĂNG NHẬP BẰNG SINH TRẮC HỌC

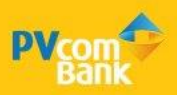

### 2. Đăng nhập bằng sinh trắc học

### BƯỚC 1

| Tài khoản Thẻ ngân                                                          | hàng PVO            | ne                               | Dang sử dụng                | Iphone 13 Promax > |
|-----------------------------------------------------------------------------|---------------------|----------------------------------|-----------------------------|--------------------|
| 1090 0084 2638 ~<br>******                                                  | Q 30                | 0,309 điểm                       | Cài đặt đãng nhập           |                    |
|                                                                             | 000                 | 0                                | 🔒 Đăng nhập bằn             | ig mā PIN          |
|                                                                             | ×                   | 0                                | ຼີບີ Đăng nhập bằn          | ig FaceID          |
| <b>Ẩn/hiện số dư tài khoản</b><br>Lật màn hình điện thoại xi<br>hiện số dự. | uống để ắn/         | Sao chếi<br>Nhấn và<br>thông tin | C <sup>*</sup> Đối mật khẩu |                    |
| in phẩm & dịch vụ                                                           |                     | Tuỳ chính                        | Phương thức xác thực        | giao dịch          |
| -1 (                                                                        | ,                   | -                                | 🖂 Xác thực bằng             | SMS OTP Mặc định   |
| Tiết kiệm Chuyể                                                             | ý<br>Ín tiển Tài kh | ©<br>cán & thể                   | 🕑 Kích hoạt Smar            | t OTP              |
|                                                                             | 1                   | ··· *                            |                             |                    |
| Điện thoại 🛛 👩                                                              | C Xer               | n thêm                           |                             |                    |

Vào màn hình trang chủ chọn Xem thêm -> Cài đặt bảo mật -> Cài đặt Đăng nhập bằng FaceID

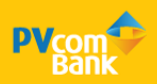

### 2. Đăng nhập bằng sinh trắc học

### BƯỚC 2

|          |                               |              | P | Bani |              |               | 63 (      |
|----------|-------------------------------|--------------|---|------|--------------|---------------|-----------|
| luản lý  | thiết bị                      |              |   |      |              |               |           |
|          | Đang sử dụng                  | iPhone >     | 1 |      | 6            |               |           |
| ài đặt   | dăng nhập                     |              |   |      |              | her i         |           |
| [v]      | Đăng nhập bằng Face ID        |              |   |      | DANG D       | 0INH AN       |           |
|          | Tự động đăng nhập             |              |   |      | Đăng nhập tả | il khoản khác |           |
| ⇔        | Đăng nhập bằng mã PIN         |              |   | ₿ N  | lật khẩu     |               | 0         |
|          | Đối mã PIN                    | >            |   |      | Đãng nhậ     | p             | X         |
|          |                               |              |   |      | Quên m.      | ật khẩu?      |           |
| Ø        | Đối mật khẩu                  | 8            |   |      |              |               |           |
| ài đặt : | xác thực bằng Smart OTP       | 212          |   |      |              |               | J.        |
| 32       | Cài đặt đăng nhập bằng Face I | D thành công |   | 0    | ÷            |               | E         |
|          | Ván thựn bằng Enge ID         |              |   | ATM  | Mā OTP       | MãQR          | Tiếng Anh |

Chọn đăng nhập bằng FaceID -> Màn hình đăng nhập khi đã kích hoạt thành công FaceID

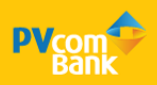

# HƯỚNG DẫN CÀI ĐẶT LẠI MẬT KHẦU

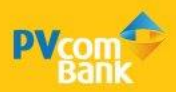

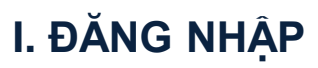

### 3. Lấy lại mật khẩu

## BƯỚC 1

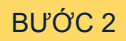

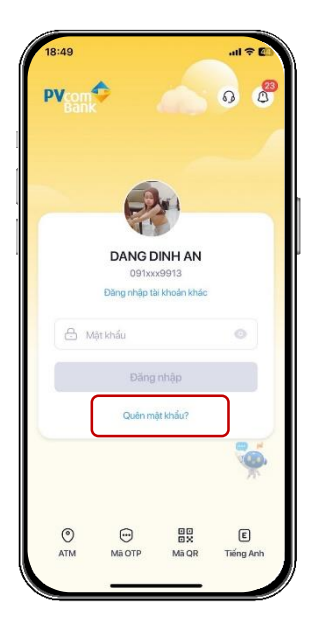

| Họ và t | ên                    |  |
|---------|-----------------------|--|
| Nhập    | họ và tên             |  |
| Số điện | n thoại               |  |
| Nhập    | số điện thoại         |  |
| ső ccc  | CD/CMND/Hộ chiếu      |  |
| Nhập    | số CCCD/CMND/Hộ chiếu |  |
| Số thẻ  | ghi nợ/thẻ tín dụng   |  |
| Nhập    | số thẻ                |  |
| Mā PIN  | của thẻ               |  |
| Nhập    | mã PIN của thể        |  |
|         |                       |  |
|         |                       |  |

Login vào ứng dụng PVConnect chọn "Quên mật khẩu"

Nhập thông tin Xác thực danh tính

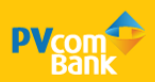

## Lấy lại mật khẩu

### BƯỚC 3

BƯỚC 4

|                       | Xác thực OTP                                    |                                 |
|-----------------------|-------------------------------------------------|---------------------------------|
| Mã OTP đã đ<br>Bạn vu | lược gửi tới số điện tỉ<br>I lòng nhập mã OTP c | noại 091****456<br>để tiếp tục. |
| 1                     |                                                 |                                 |
|                       | C Gùi lại mã (25                                | 5)                              |
|                       |                                                 |                                 |
|                       |                                                 |                                 |
|                       |                                                 |                                 |
|                       |                                                 |                                 |
|                       | 124689                                          |                                 |
| 1                     | 124689                                          | 3                               |
| 1                     | <sup>124689</sup><br>2<br>5                     | 3                               |
| 1<br>4<br>7           | 124689<br>2<br>5<br>8                           | 3<br>6<br>9                     |

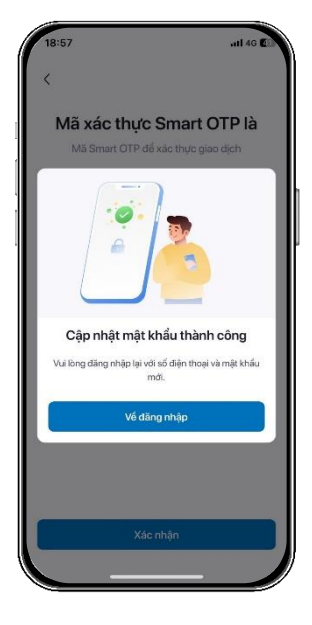

Nhập mã xác thực OTP gửi về số điện thoại Nhận kết quả thành công. Sau khi nhận được mật khẩu hệ thống gửi đến số điện thoại, Quý khách vui lòng đăng nhập và thực hiện cài đặt mật khẩu mới.

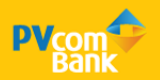

# KÍCH HOẠT SMART OTP

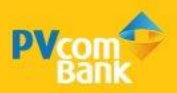

#### 4. Kích hoạt Smart OTP

### BƯỚC 1

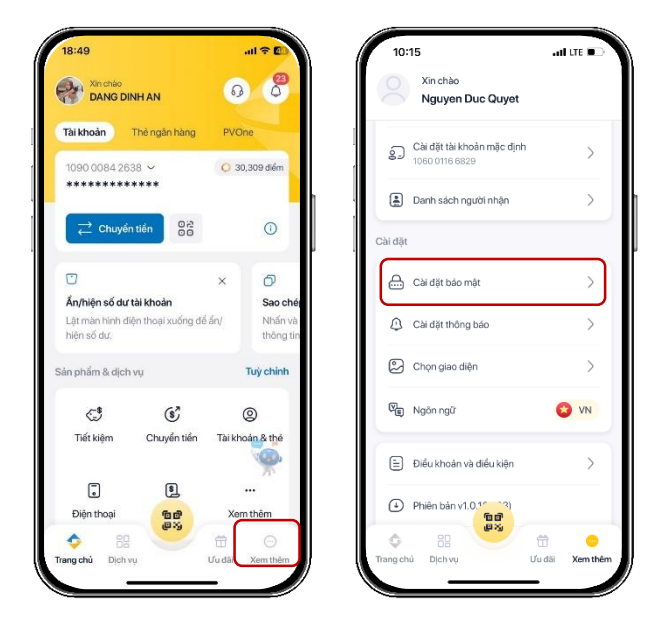

Vào màn hình trang chủ chọn Xem thêm -> Cài đặt bảo mật

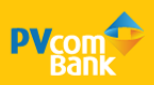

#### 4. Kích hoạt Smart OTP

#### BƯỚC 2

| Cài đặt bảo                         | mật              | Điểu khoản và điểu kiện                                                      |
|-------------------------------------|------------------|------------------------------------------------------------------------------|
| n lý thiết bị                       |                  | 1.1. Điều khoản, điểu kiên: Điểu khoản và điệ                                |
| 🕽 Đang sử dụng                      | iPhone >         | kiện về phát hành và sử dụng thẻ tín dụng q<br>tế do                         |
|                                     |                  | PVcomBank phát hành.                                                         |
| lặt đăng nhập                       |                  | 1.2. Ngân hàng: là Ngân hàng TMCP Đại Chu                                    |
| <sup>7</sup> Đăng nhập bằng Face li |                  | Việt Nam (PVcomBank), thực hiện các nghiệ                                    |
| .,,,,                               |                  | quy định của Ngân hàng Nhà nước Việt Nam                                     |
| Tự động dăng nhập                   |                  | tổ chức thẻ quốc tế.                                                         |
|                                     |                  | 1.3. Tổ chức thẻ quốc tế: là hiệp hội các tổ c                               |
| Đăng nhập bằng mã PIN               | ч 💽              | tài chính, tín dụng tham gia phát hành và thư                                |
|                                     |                  | chức MasterCard International, Công ty                                       |
| Đối mã PIN                          | >                | American Express, Công ty JCB, Công ty Dir                                   |
|                                     |                  | Club va cac ICIQT knac                                                       |
| Đối mật khẩu                        | >                | 1.4. Chủ thể: là cả nhân được PVcomBank cu                                   |
| lặt xác thực bằng Smart O           | тр               |                                                                              |
| _                                   |                  | Tôi đông ý với Điều khoản và điều kiện sủ<br>dịch vụ Smart OTP của PVcomBank |
| Smart OTP                           | Chưa kích hoạt > |                                                                              |
|                                     |                  | Tiếp tục                                                                     |

Chọn Kích hoạt Smart OTP và nhấn đồng ý Điều khoản và điều kiện, sau đó nhấn Tiếp tục

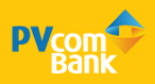

#### 4. Kích hoạt Smart OTP

#### BƯỚC 3

| Nnạp r                      | nã kích hoạt Sm                            | art OTP                        | < Hu                                                                 |
|-----------------------------|--------------------------------------------|--------------------------------|----------------------------------------------------------------------|
| Mã OTP đã đượ<br>Bạn vui là | ợc gửi tới số điện th<br>òng nhập mã OTP đ | oại 091****456.<br>ế tiếp tục. | Tạo mã PIN                                                           |
|                             |                                            |                                | Mã PIN sẽ được sử dụng thay cho mật khẩu trong<br>mỗi lần đăng nhập. |
|                             | 🕑 Gửi lại mã (25s                          | )                              | 00000                                                                |
|                             |                                            |                                | 1 2 3                                                                |
|                             |                                            |                                |                                                                      |
|                             |                                            |                                |                                                                      |
|                             | 124689                                     |                                | 7 8 9                                                                |
| 1                           | 2                                          | 3                              | 0 🗵                                                                  |
| 4                           | 5                                          | 6                              |                                                                      |
| 7                           | 8                                          | 9                              |                                                                      |
| 000                         | 0                                          | Ø                              |                                                                      |

Nhập mã kích hoạt được gửi qua tin nhắn và tạo mã PIN và Xác nhận

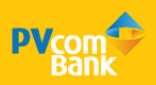

#### 4. Kích hoạt Smart OTP

#### BƯỚC 4

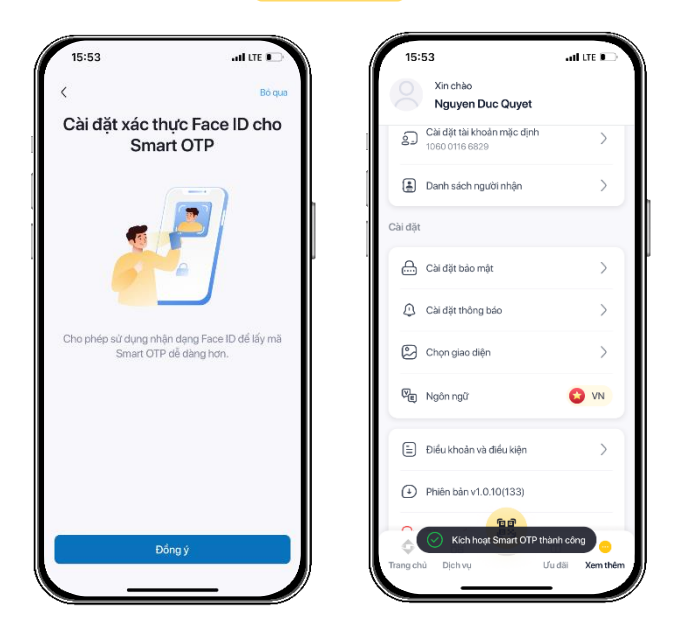

Kích hoạt Smart OTP thành công => Về trang chủ để thực hiện các giao dịch

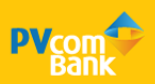

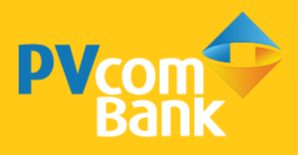

Ngân hàng TMCP Đại Chúng Việt Nam Số 22 Ngô Quyền, Hoàn Kiếm, Hà Nội

( 1900 5555 92

pvb@pvcombank.com.vn

PVcomBank.com.vn